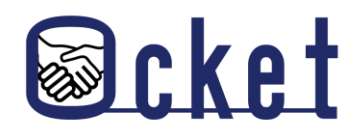

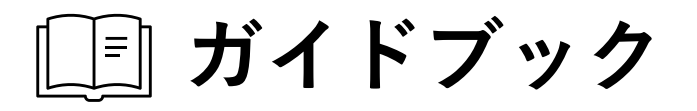

## Ocketの基本操作 基本的な操作方法を解説します!

### ユーザ追加編

2024年9月版

株式会社日本オープンシステムズ

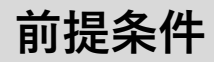

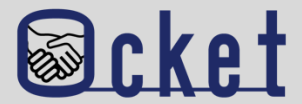

#### ユーザ追加を行うには管理者の権限が必要です。

メニューの ユーザー よりアカウント追加操作を行うユーザに管理者権限が付与されているか確認してください。

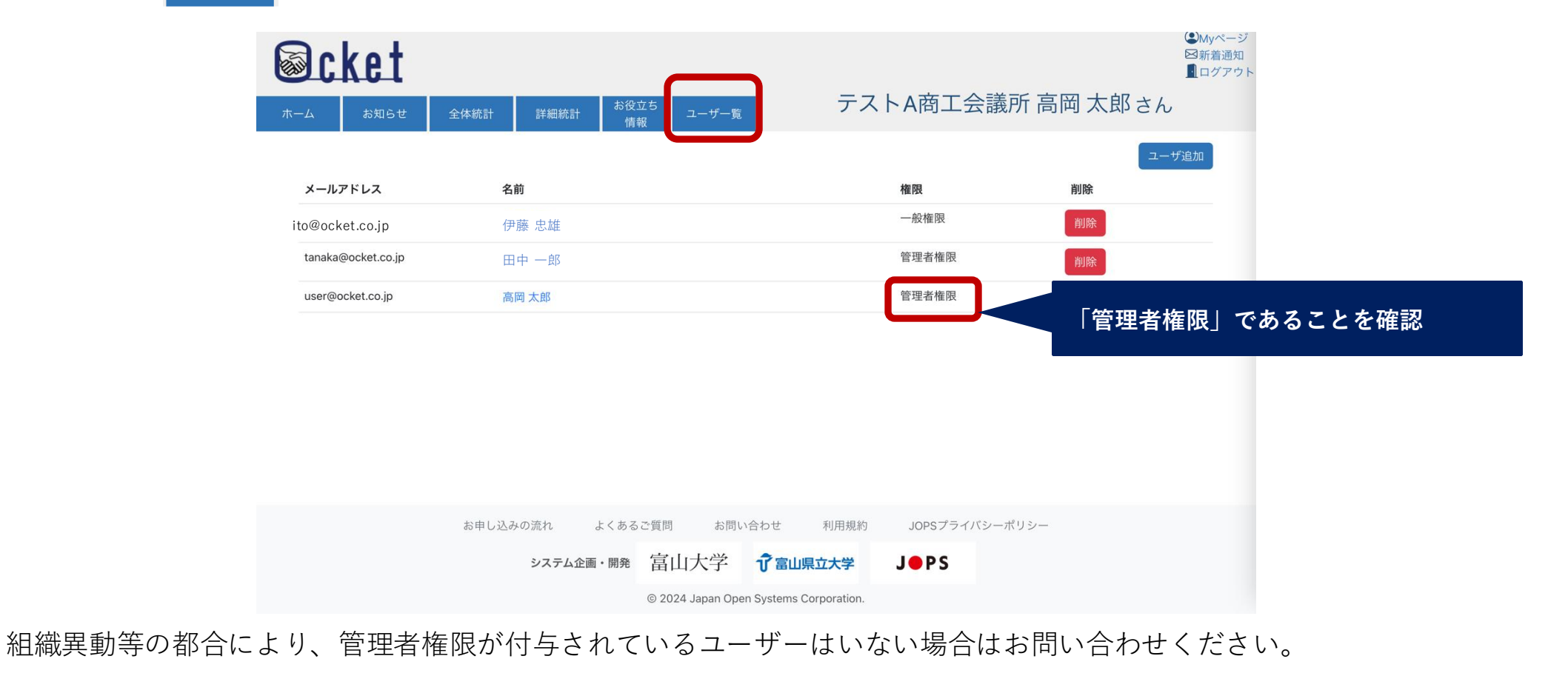

#### お問い合わせ先

株式会社日本オープンシステムズ ocket@jops.co.jp

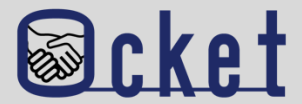

#### 企業ドメイン(独自ドメイン)以外のメールアドレスにて登録されているユーザーはユーザ追加を行えません。

フリーメールやプロバイダーから発行されるメールアドレスを利用してOcketに登録されているユーザーは ユーザー追加を行うことはできません。

ユーザ追加を行えないメールアドレスの例

xxxx@gmai.com、xxxx@yahoo.co.jp、xxxx@outlook.com、xxxx@hotmail.com、xxxx@icloud.com

xxxx@nifty.ne.jp、xxxx@yyyy.ocn.ne.jp、xxxx@so-net.ne.jp

#### 管理者と同じ企業ドメイン(独自ドメイン)のメールアドレスしか登録できません。

同じ組織に所属していることを証明するため、管理者と企業ドメイン(独自ドメイン)のメールアドレスしか登録できません。

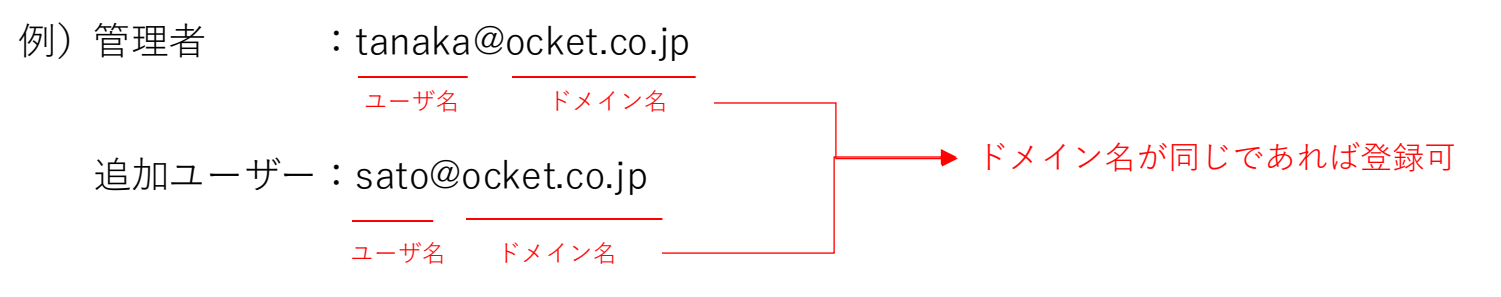

お問い合わせ先

株式会社日本オープンシステムズ ocket@jops.co.jp

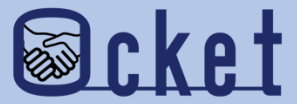

### ユーザ追加 ユーザを追加してみましょう。

#### 管理者権限が付与されたユーザにてOcketにサインインし、メニューの ----- を押下しましょう。

現在登録されているユーザの一覧が表示されます。

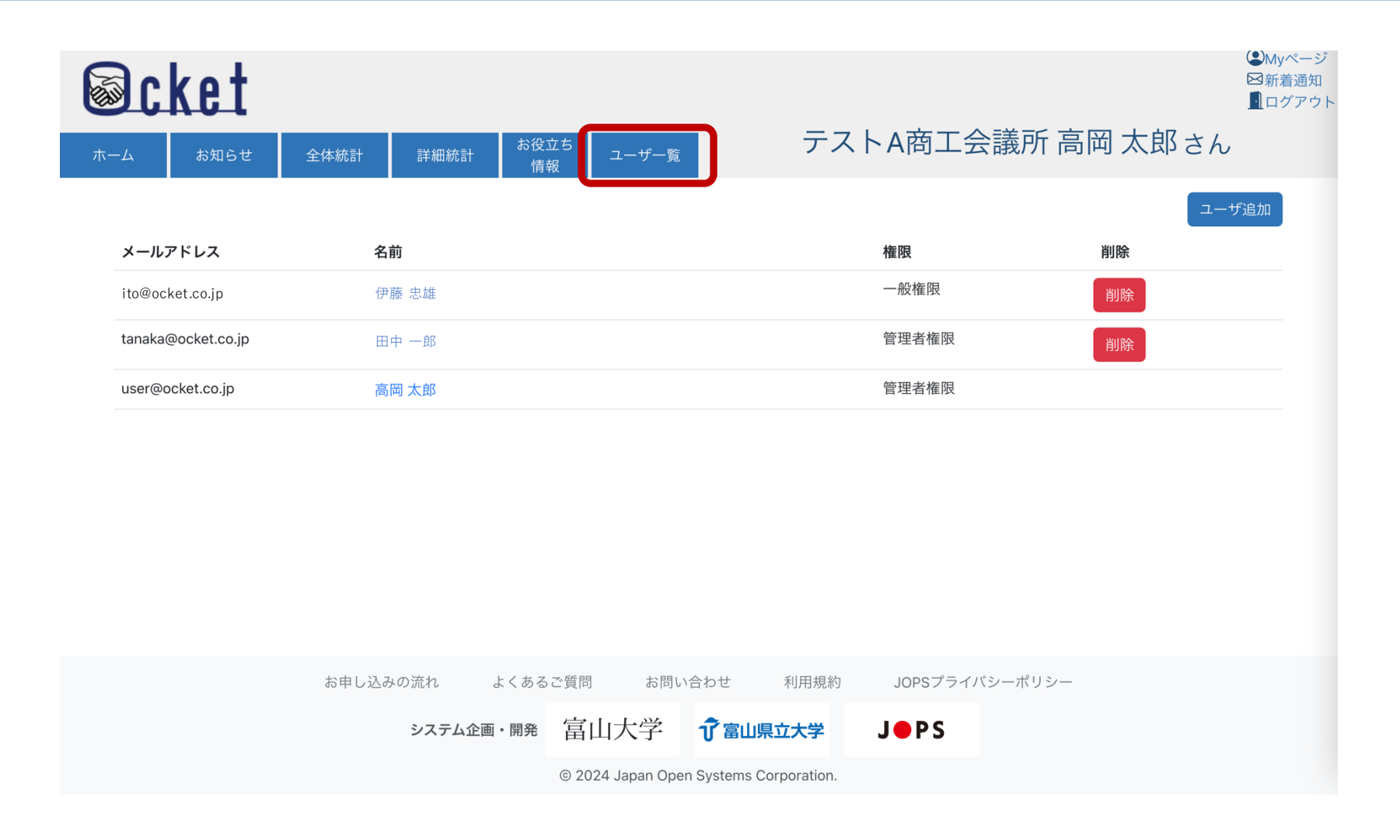

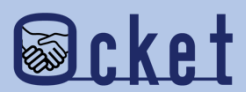

ユーザを追加するには画面右側の ユーザ追加 を押下しましょう。

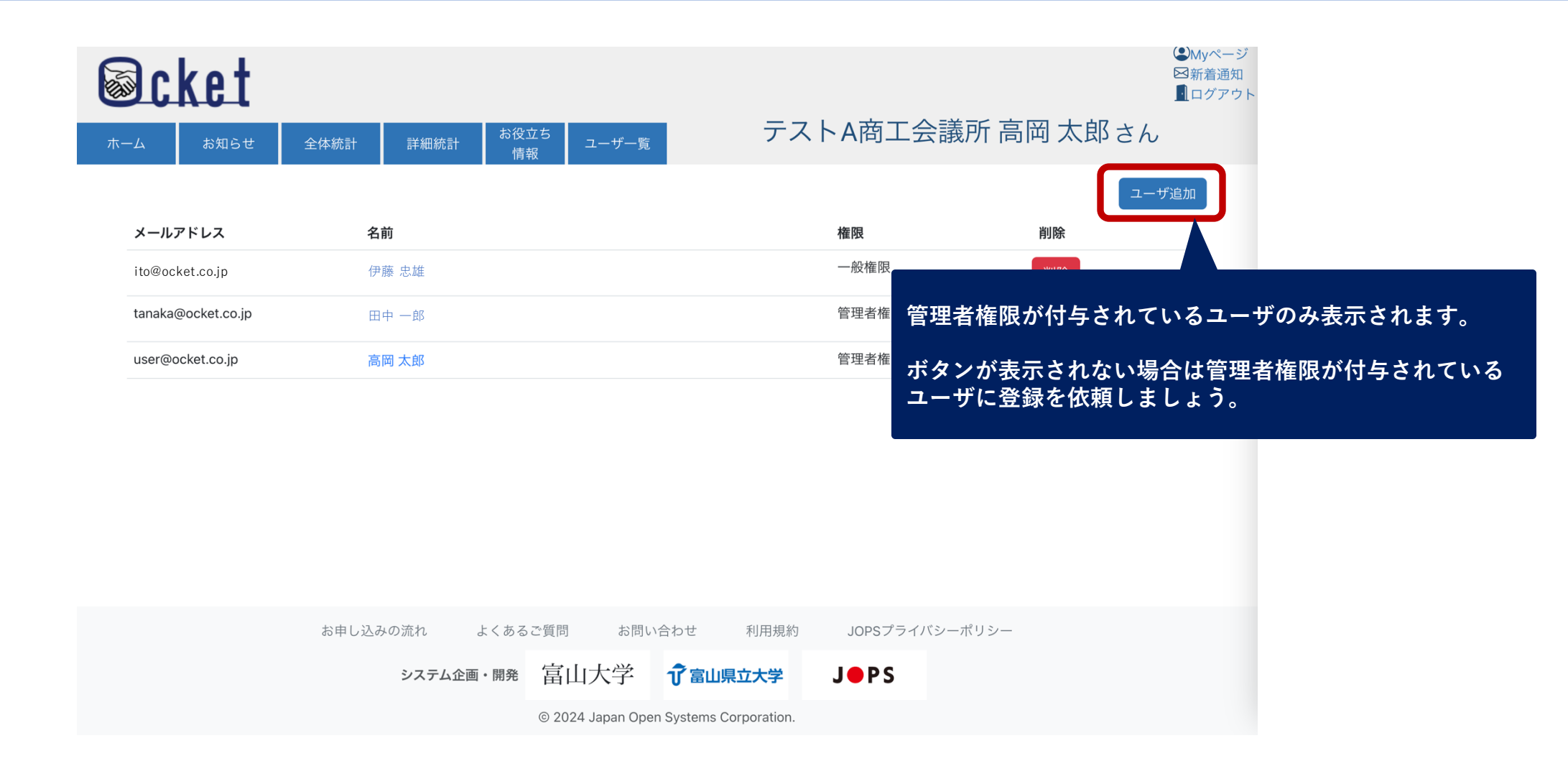

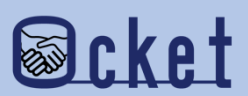

ユーザーを追加するには画面右側の ユーザ追加 を押下しましょう。

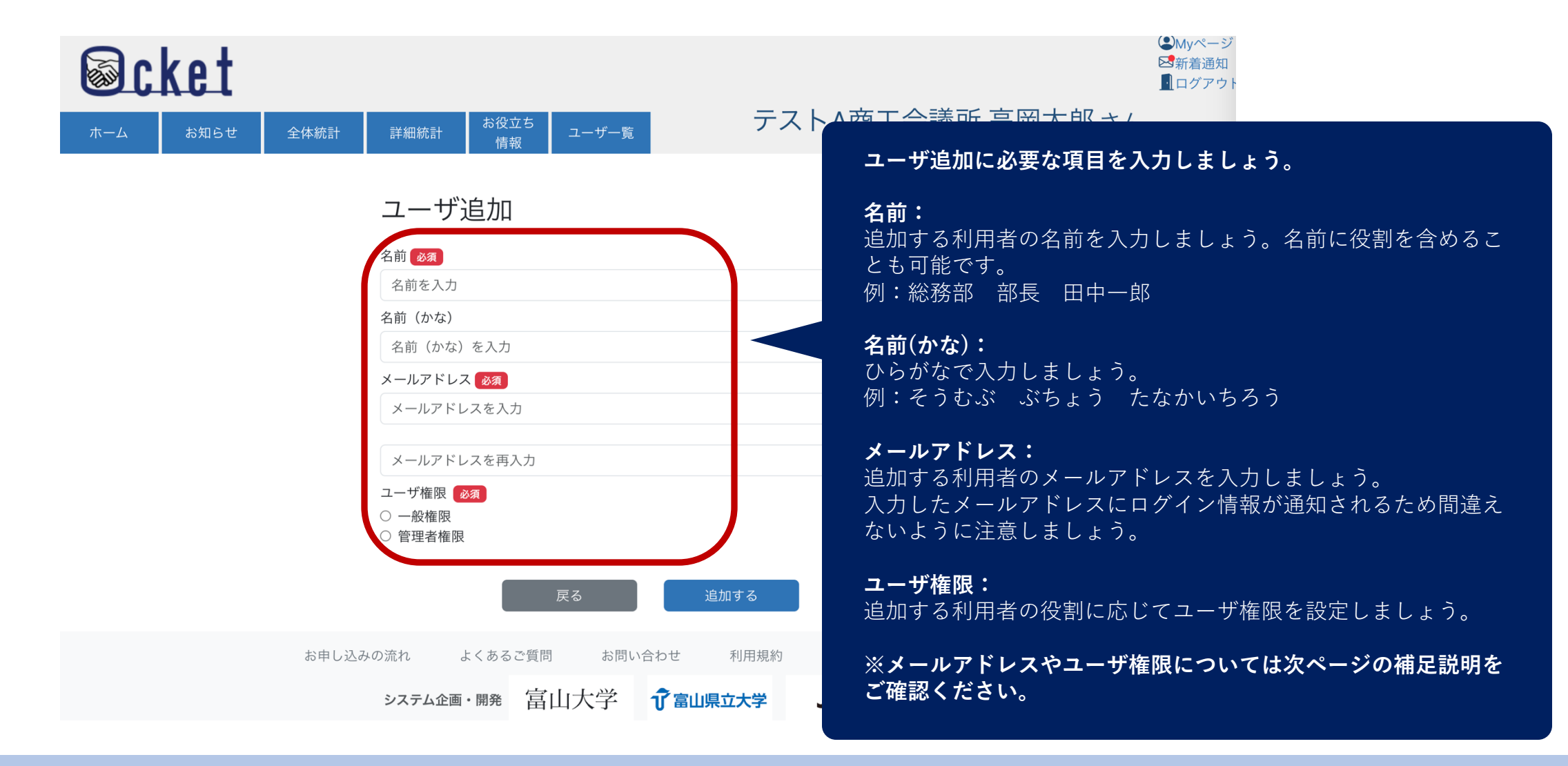

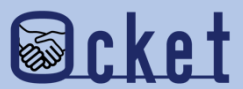

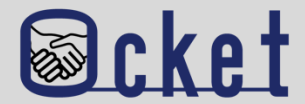

Ocketでは追加するユーザに以下の権限を割り振ることが可能です。追加する利用者の役割に応じて権限を設定しましょう。 設定例:

企業:管理者(経営者、現場責任者)、一般(現場担当者)

教育・研究機関:管理者(産学連携担当者、事務局)、一般(教員)

|     | ユーザ<br>追加<br><sup>※1</sup> | 案件発信<br>※2 | 案件内容<br>確認 | 関心表明<br>※3 | チャット<br>閲覧   | チャット<br>招待 | 面談開始<br>成立<br><sup>※4</sup> |
|-----|----------------------------|------------|------------|------------|--------------|------------|-----------------------------|
| 管理者 | $\bigcirc$                 | $\bigcirc$ | $\bigcirc$ | $\bigcirc$ | つ<br>すべて     | $\bigcirc$ | $\bigcirc$                  |
| 一般  | ×                          | ×          | $\bigcirc$ | ×          | □ △<br>招待が必要 | $\bigcirc$ | ×                           |

※1:企業は10名までユーザ追加が可能です。教育・研究機関は教員へ発行する必要があるため上限は設けておりません。

※2:案件発信は企業のみが実施できる操作です。

※3: 関心表明は教育・研究機関のみが実施できる操作です。

※4:面談開始・成立は企業のみが実施できる操作です。

お問い合わせ先

株式会社日本オープンシステムズ ocket@jops.co.jp

#### 入力が完了したら画面下部の 「 \*\*\*\*\* を押下しましょう。

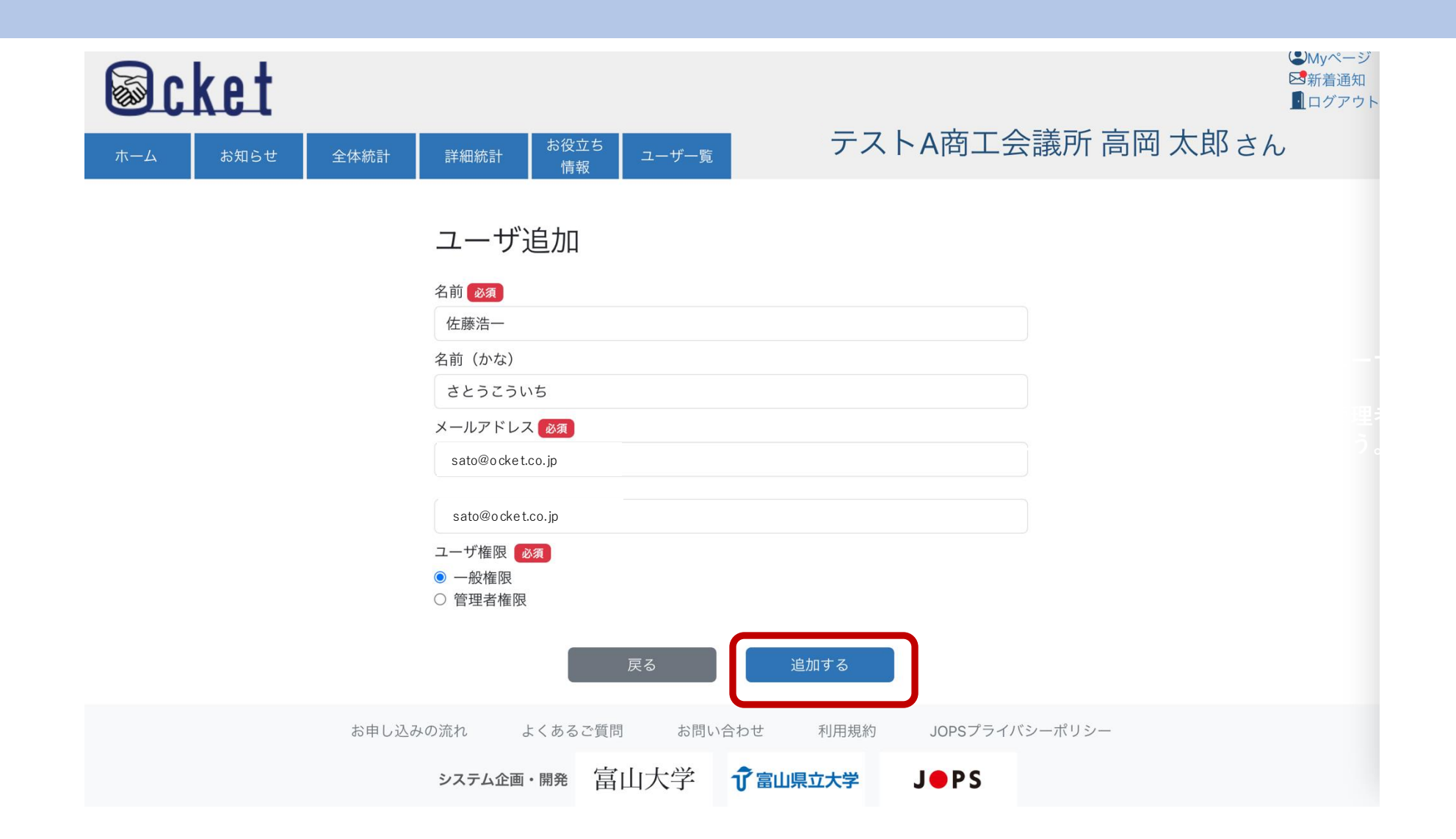

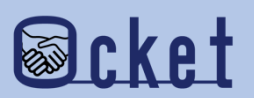

成功ダイアログが表示されたら、ユーザ追加は完了です。追加したユーザーにログイン情報メールが送信されています。 「Ocketの基本操作(初回ログイン編)」の手順を参考に利用を開始しましょう。

| ket  |       |                                                                                                    |                |                       |                     | <ul> <li>●Myページ</li> <li>■ 加がアウト</li> </ul> |
|------|-------|----------------------------------------------------------------------------------------------------|----------------|-----------------------|---------------------|---------------------------------------------|
| お知らせ | 全体統計  | は<br>詳細統計<br>情報                                                                                                    | ごち<br>ユーザー覧    | テストA商                 | 商工会議所 高尚太           | 郎さん                                         |
|      |       | ユーザ追加<br>名前 <u>&amp; み</u><br>名前を入力<br>名前 (かな ユーザ<br>名前 (かな ユーザ<br>名前 (かな ユーザ<br>メールアド ユーザ追加<br>メールア<br>ユーザ権限 <u>&amp; み</u><br>○ 一般権限<br>○ 管理者権限 | 追加<br>aに成功しました | 追加する                  |                     |                                             |
|      | お申し込る | みの流れ よくあるこ<br><b>システム企画・開発</b>                                                                                                    |                | 利用規約 JC<br>富山県立大学 J ( | opsプライバシーポリシー<br>PS |                                             |

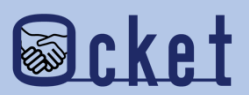

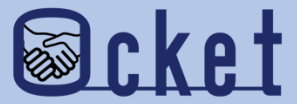

# 2ユーザ編集

ユーザ権限を変更してみましょう。

#### 管理者権限が付与されたユーザにてOcketにサインインし、メニューの 2-15 を押下しましょう。

現在登録されているユーザの一覧が表示されます。

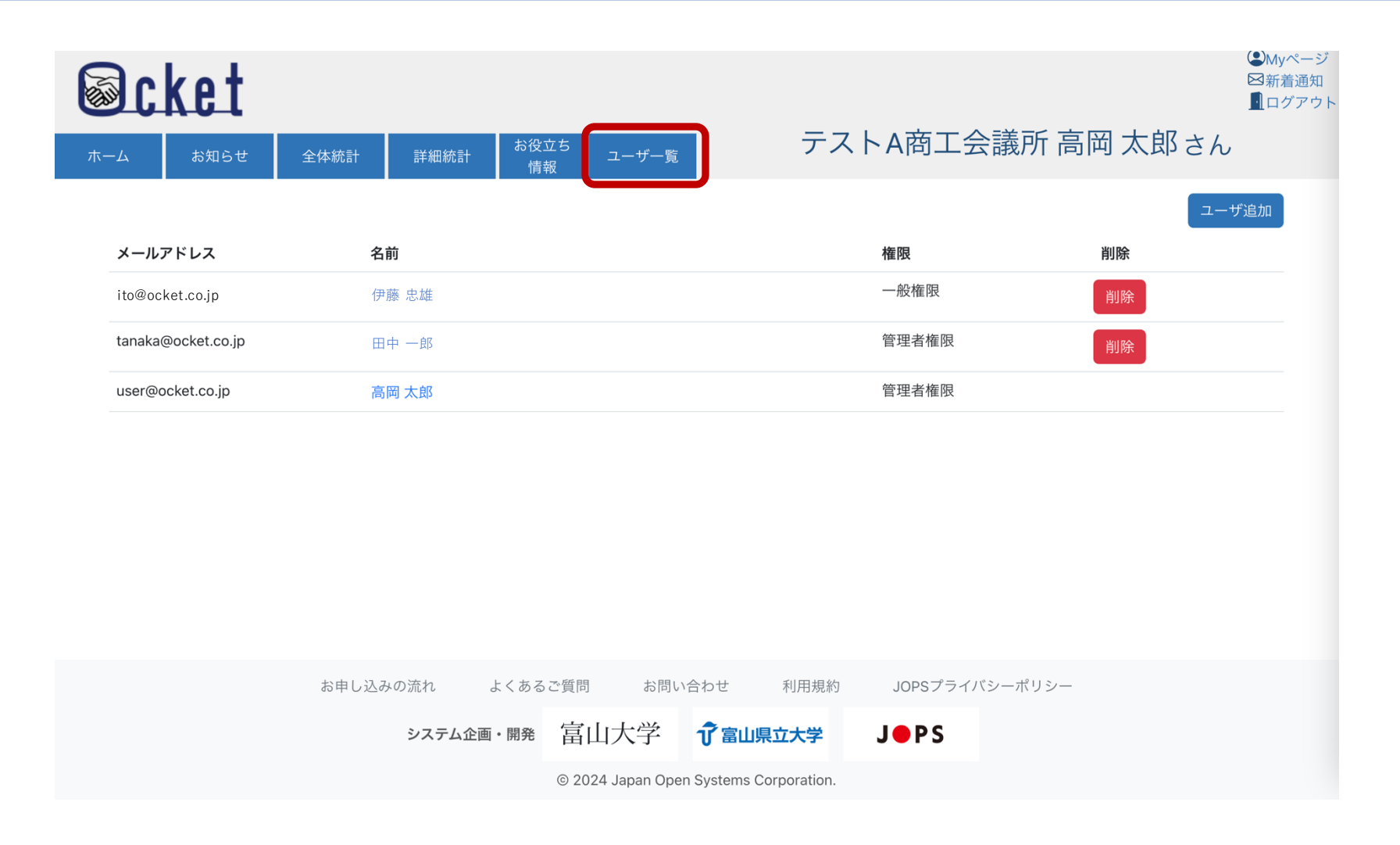

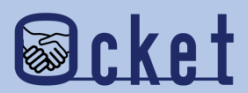

#### 変更したいユーザの名前部分のリンクを押下しましょう。

| <del>т-</del> д           | ket<br><sub>anst</sub>       | 全体統計                 | 詳細統計 お役                  | 役立ち<br>青報 ユー      | ·ザー覧                              | テスト                         | ~A商工会議     | 養所 高岡 太郎 | <ul> <li>Myページ</li> <li>図新着通知</li> <li>ログアウト</li> <li>さん</li> </ul> |
|---------------------------|------------------------------|----------------------|--------------------------|-------------------|-----------------------------------|-----------------------------|------------|----------|---------------------------------------------------------------------|
| メール                       | アドレス                         | 名前                   |                          |                   |                                   |                             | 権限         | 削除       | ユーザ追加                                                               |
| ito@oo<br>tanaka<br>user@ | a@ocket.co.jp<br>ocket.co.jp | 伊藤 忠<br>田中 -<br>高岡 太 | : <u></u><br>止<br>〕<br>〕 |                   |                                   |                             | 管理者権限      | 削除<br>削除 |                                                                     |
|                           |                              |                      |                          |                   |                                   |                             |            |          |                                                                     |
|                           |                              |                      |                          |                   |                                   |                             |            |          |                                                                     |
|                           |                              | お申し込みの泳              | 流れ よくあ                   | るご質問              | お問い合わせ                            | 利用規約                        | JOPSプライバシー | -ポリシー    |                                                                     |
|                           |                              | 2                    | ∨ステム企画・開発                | 富山大<br>© 2024 Jap | 学 <b>了</b> 富山<br>Dan Open Systems | <b>県立大学</b><br>Corporation. | J●PS       |          |                                                                     |

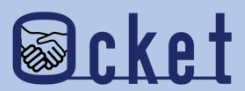

ユーザの詳細情報が表示されます。権限設定を変更し

変更する

ボタンを押下しましょう。

| Scket                                          | <ul> <li>④Myページ</li> <li>S新着通知</li> <li>① ログアウト</li> </ul>                                                                                                    |
|------------------------------------------------|----------------------------------------------------------------------------------------------------|
| ホーム お知らせ 全体統計 詳細統計 お役立ち ユーザー覧<br>情報 ユーザー覧      | テストA商工会議所 高岡太郎さん しんしょう しんしょう しんしょ しんしょ |
| ユーザ情報                                          | 権限設定を変更すると「変更する」ボタンを押すことができます                                                                                                    |
| 名前<br>田中一郎                                     | 初期值                                                                                                    |
| 名前 (かな)<br>たなかいちろう                             | 権限設定                                                                                                    |
| メールアドレス<br>tanaka@ocket.co.jp                  | ● 一般権限 ○ 管理者権限                                                                                                    |
| 權限設定                                           | 2度9分                                                                                                    |
| ● 一般権限 ○ 管理者権限<br>変更する                         | 上一一一一一一一一一一一一一一一一一一一一一一一一一一一一一一一一一一一一                                                                                                    |
| パスワード設定                                        | 権限設定                                                                                                    |
| 初回ログインパスワードを再発行する 再発行する                        | <ul> <li>○ 一般権限 ● 管理者権限</li> <li>変更する</li> </ul>                                                                                                    |
| 戻る                                             |                                                                                                    |
| お申し込みの流れ よくあるご質問 お問い合わせ<br>システム企画・開発 富山大学 介富山県 | <sup>利開規約</sup> JOPS プライバシーポリシー 変更するボタンが押下可能になるので、押下し設定を保存し<br>な大学 J●PS ましょう。                                                                                                    |
| © 2024 Japan Open Systems Co                   | poration.                                                                                                    |

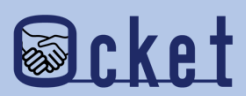

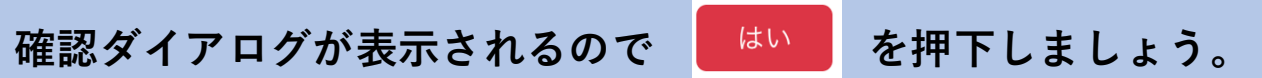

変更した旨のダイアログが表示されたら変更は完了です。

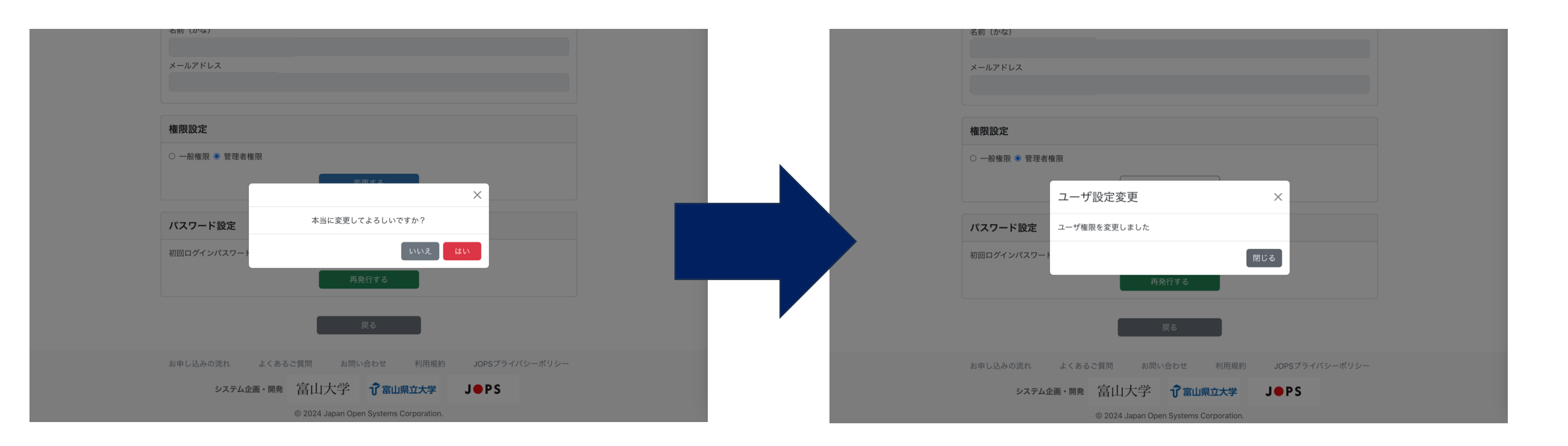

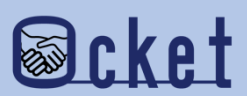

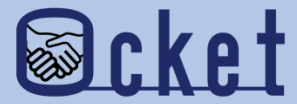

### ③初回ログインパスワード再発行 初回ログインパスワードの有効期限が切れた場合など パスワードを再発行しましょう。

#### 管理者権限が付与されたユーザにてOcketにサインインし、メニューの 2-15 を押下しましょう。

現在登録されているユーザの一覧が表示されます。

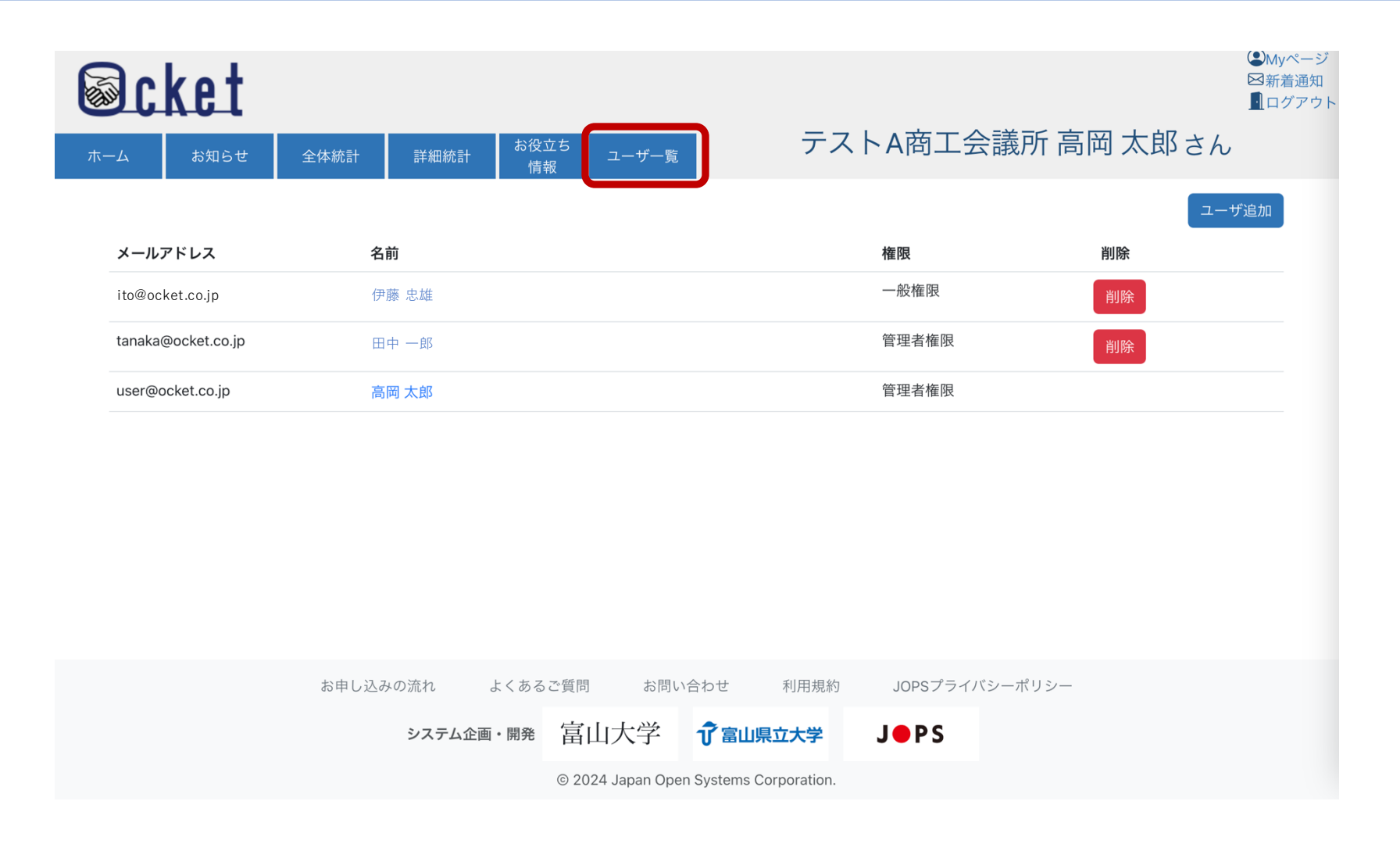

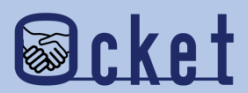

#### 再発行の対象ユーザの名前部分のリンクを押下しましょう。

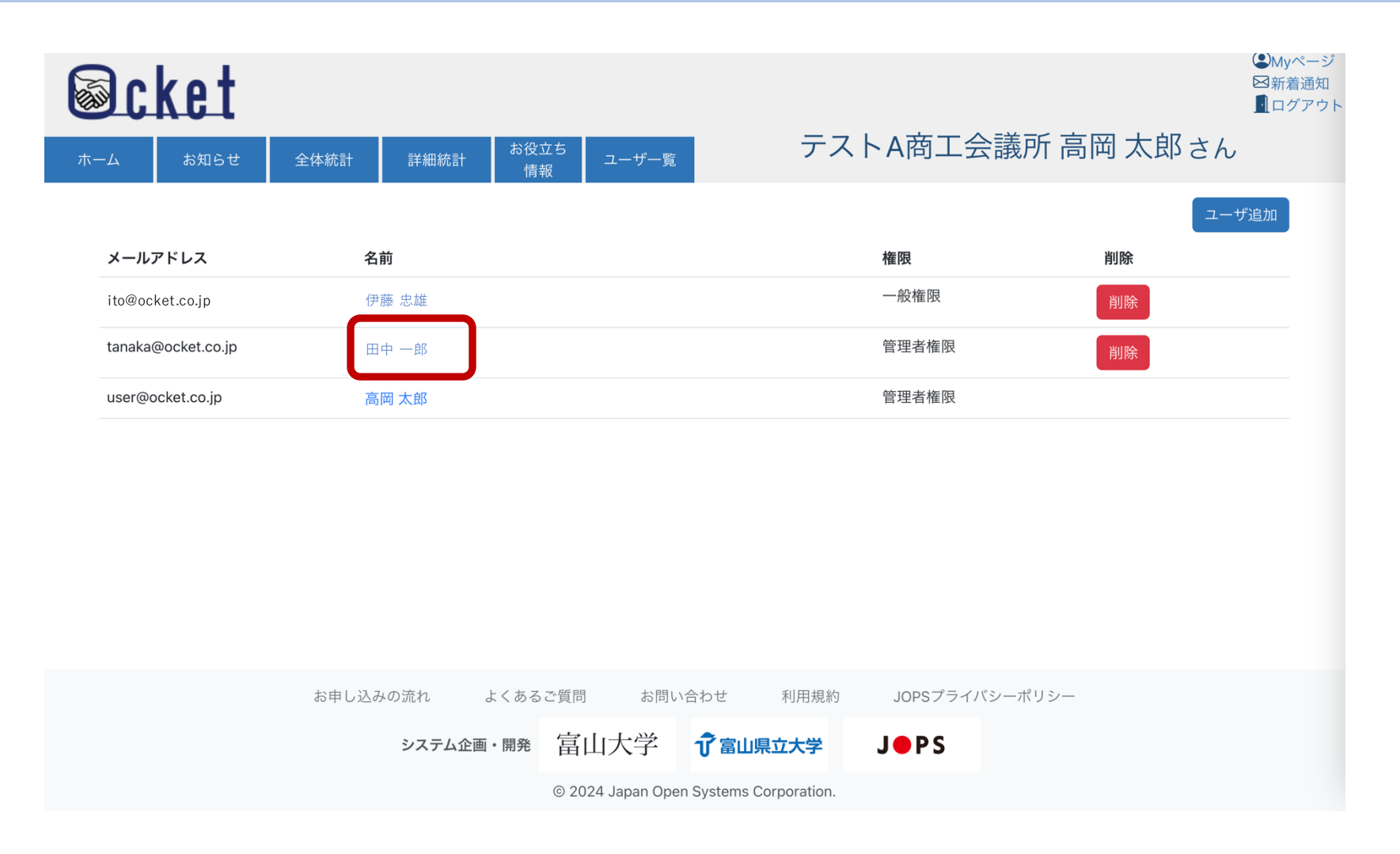

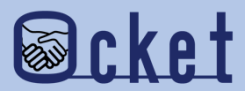

ユーザの詳細情報が表示されます。パスワード設定の

再発行する

ボタンを押下しましょう。

| <b>Scket</b> |                                       |                     | ②Myページ<br>図新着通知<br>■ログアウト |        |
|--------------|---------------------------------------|---------------------|---------------------------|--------|
| ホーム お知らせ     | 全体統計 詳細統計 <sup>お役立ち</sup><br>情報 ユーザー覧 | テストA商工会議所 高岡:       | 太郎さん                      |        |
|              |                                       |                     |                           |        |
|              | ユーザ情報                                 |                     |                           |        |
|              |                                       |                     |                           |        |
|              | 名前田山山郎                                |                     |                           |        |
|              | 名前 (かな)<br>たなかいちろう                    |                     |                           |        |
|              | メールアドレス<br>tana ka@ocket.co.jp        |                     |                           |        |
|              |                                       |                     |                           |        |
|              | 権限設定                                  |                     |                           |        |
|              | ● 一般権限 ○ 管理者権限<br>変更する                | )                   |                           |        |
|              | パスワード設定                               |                     |                           |        |
|              | 初回ログインパスワードを再発行する                     | 初回口                 | コグイン済のユー                  | ザについては |
|              | <b>反</b> る                            | - 再発行               | <b>テボタンは表示さ</b>           | れません。  |
|              |                                       |                     |                           |        |
|              | お申し込みの流れ よくあるご質問 お問い合わせ 利             | 利用規約 JOPSプライバシーボリシー |                           |        |
|              | システム企画・開発 冨山大学 プ富山県立                  | 大学 J●PS             |                           |        |
|              | © 2024 Japan Open Systems Corp        | oration.            |                           |        |

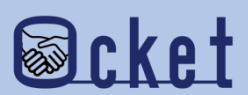

パスワード再発行が完了した旨のダイアログが表示されたら、再発行は完了です。

対象のメールアドレスに初回ログインパスワードが記載されたメールが届いたか確認しましょう。

| 名前 (かな)<br>メールアドレス                                                    |  |
|-----------------------------------------------------------------------|--|
| <b>権限設定</b>                                                           |  |
| ユーザ設定変更     ×                                                         |  |
| パスワード設定     パスワードを再発行しました       初回ログインパスワート     閉じる                   |  |
| 再発行する                                                                 |  |
| 戻る<br>お申し込みの流れ、よくあるご質問、お問い合わせ、利用規約、JOPSプライバシーポリシー                     |  |
| システム企画・開発 富山大学 ⑦富山県立大学 J●PS<br>© 2024 Japan Open Systems Corporation. |  |

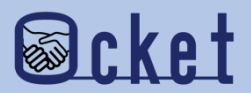

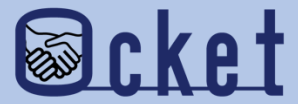

# 4ユーザ削除

利用しないユーザ削除しましょう

#### 管理者権限が付与されたユーザにてOcketにサインインし、メニューの 2----- を押下しましょう。

現在登録されているユーザの一覧が表示されます。

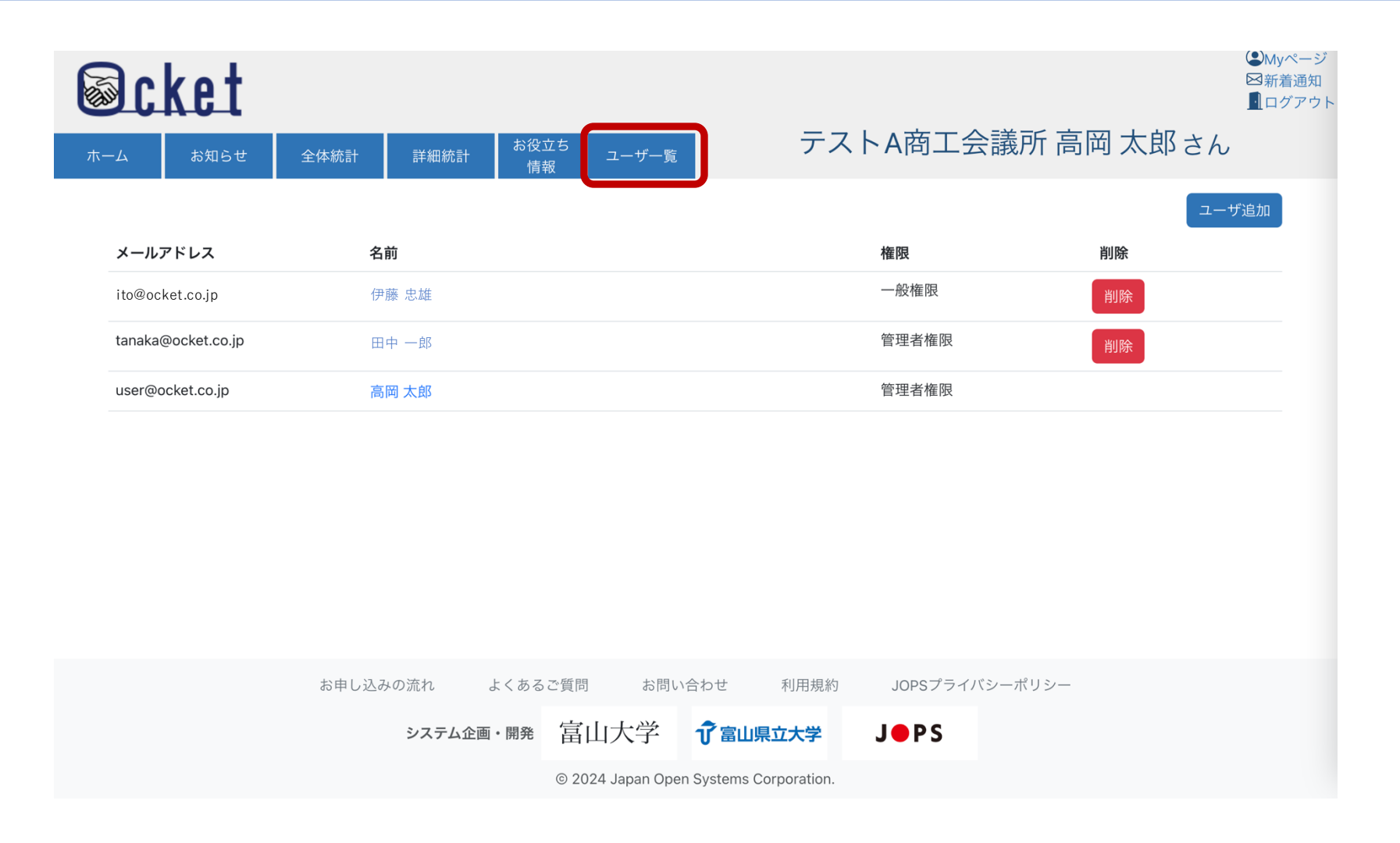

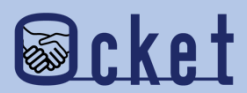

削除の対象ユーザの 削除 ボタンを押下しましょう。

| <b>水</b> - |             | 知らせ      | 全体統計         | 詳細統計  | お役立            | <sup>左ち</sup> ユ- | -ザー覧        |            | テス        | トA商工会             | 議所 高岡  | 岡太郎; | <ul> <li>(2)Myページ</li> <li>図新着通知</li> <li>①ログアウ</li> <li>さん</li> </ul> |
|------------|-------------|----------|--------------|-------|----------------|------------------|-------------|------------|-----------|-------------------|--------|------|------------------------------------------------------------------------|
|            | メールアドレ      | Z        | 名            |       |                |                  |             |            |           | <b>権限</b><br>一般権限 |        | 削除   | ユーザ追加                                                                  |
|            | tanaka@ocke | et.co.jp | Ti<br>田<br>高 | 日中一郎  |                |                  |             |            |           | 管理者権限             |        | 削除   |                                                                        |
|            |             |          |              |       |                |                  |             |            |           |                   |        |      |                                                                        |
|            |             |          |              |       |                |                  |             |            |           |                   |        |      |                                                                        |
|            |             |          | と中し込         | ユの泣わ  | F / A Z        | ふ毎問              | 七明いへも       | 64         | 利田坦約      | いのトプライバ           | シーポリシー |      |                                                                        |
|            |             |          | 1914日119     | システム1 | まてのる)<br>注画・開発 | 富山大              | 学 1         | 了富山県       | 立大学       | J • P S           |        |      |                                                                        |
|            |             |          |              |       |                | © 2024 Ja        | pan Open Sy | ystems Cor | poration. |                   |        |      |                                                                        |

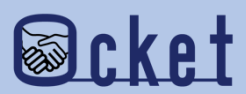

確認ダイアログが表示されるので
<sup>はい</sup>を押下しましょう。

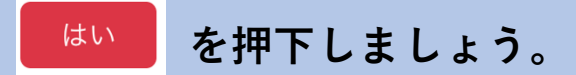

ユーザー覧から対象ユーザが削除されたら完了です。

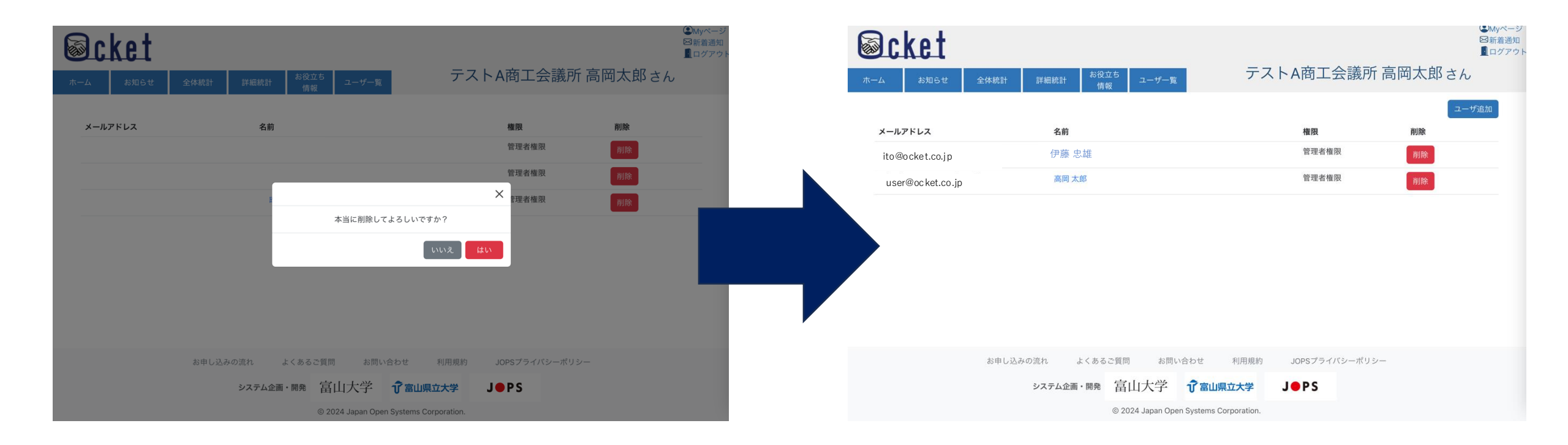

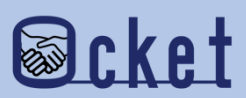

よくあるご質問

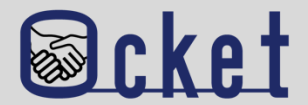

#### Q.ユーザー追加にて「値が不正です」と表示され登録できない。

A. 追加対象のメールアドレスのドメインが管理者と同様であるか確認してください。

#### Q.ユーザー追加後に名前を変更したい

A.追加後の名前の変更は管理者では行えません。追加したユーザがログインして自身で変更を行なってください。

#### Q.ユーザ追加ボタンが表示されない。

A.以下の理由が考えられます。

・管理者権限が付与されていない

- ・企業利用者で10名登録しており、ユーザの上限値に達している。
- ・企業ドメイン(独自ドメイン)以外のメールアドレスにて登録されている

#### Q.10名以上登録したいがどうしたら良いか?

A.直近必要ではないユーザーのアカウントを削除してください。

必要なタイミングで再度登録することが可能です。

Q.管理者権限を持っているユーザが退職してしまいユーザー追加が行えない。

A.運営にて対処を行いますので、お問い合わせください。

お問い合わせ先

株式会社日本オープンシステムズ ocket@jops.co.jp

#### Ocketの活用アドバイス ご利用案内冊子

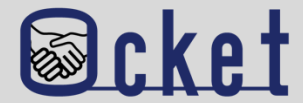

#### ポータルサイトにて成約事例や案件の入力例をまとめた案内冊子を公開しています。 案件発信する際には入力内容の参考になりますので、是非ご活用ください!

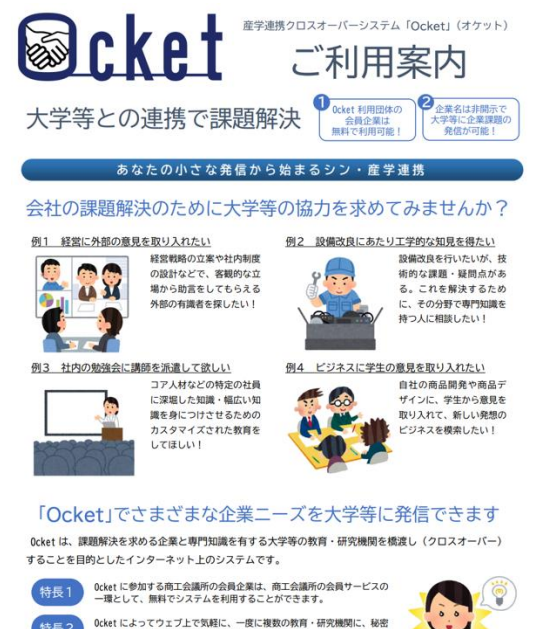

![](_page_25_Picture_4.jpeg)

![](_page_25_Picture_5.jpeg)

#### ◆教育・研究機関に対して発信する案件の例 安性夕 健康を維持するための栄養に関する研修について 募集期限 実施予定期間 2023/11/30 2023/12/01~2024/01/31 案件内容(何を、なぜ、どうしたいか) 当社は若い社員が多く活躍しており一人暮らしの社員も多いです。コロナ禍になりテレワークが普及し たことで通勤が減り、外出する機会がコロナ前より減っている社員が増えています。そのため、運動不足 に加え、食事に偏りがでていたりと不規則な生活になっていることが考えられます。 そこで、今回は栄養に焦点を当てた研修を行っていただきたいです。特に、次の項目を学ぶための研修 を行っていただきたいと考えます。①栄養に関する知識(栄養が偏るとどういった弊害がでるか)、②体 を構成する上で必要だが摂取し辛い栄養にはどんなものがありどういった摂取の仕方が効率的か、③どう すれば普段の食生活でバランスのよい食事がとれるようになるか、④栄養を保つ保存方法、⑤栄養満点簡 単レシピ、⑥鬱になりにくい体作りに必要な栄養素は何か) 自由記入 ・講義は1~2時間を予定、実施時期はご相談可能、オンラインでの実施可 ・社員(社員数は全社で約400名です)に対し、事前アンケートを取ることも可能です 予算規模 人員体制 10 万円 1人 協力募集の形態 ※複数選択可 □ 共同研究(教育・研究機関と企業) □ 性能評価・試験・測定・分析 □ 委託研究(教育・研究機関に委託) □ 調査を企画・実施し、結果を分析 □ 学部生・院生の研究テーマで実施 🛛 アドバイス □ インターンシップ・課題解決型学習で実施 □ その他(イベント講師・社外委員募集 など) ☑ 社会人向け(社員向け)教育 └━> この案件に 2大学 が「関心あり」と実際に回答しました

案件の入力例

#### ◆「関心あり」を表明した教育・研究機関とのチャットの例

![](_page_25_Picture_9.jpeg)

Ocket ポータルサイト: https://www.ocket.jp/

#### Ocketの活用アドバイス お役立ち情報

![](_page_26_Picture_1.jpeg)

お役立ち 情報 から教育・研究機関の産学連携に関するリンク集を確認できます。 メニューの 案件発信前の調査・確認する際にご活用ください! (L)Myページ **Ocket** ⊠新着通知 ログアウト テストA商工会議所 高岡 太郎さん ユーザー覧 全体統計 教育・研究機関の産学連携情報 各教育・研究機関の公開情報を以下のカテゴリーごとに集約しています。 産学連携の概要説明 リカレント教育・リスキリング関連 研究実績の紹介 科研費の一覧 教員・研究者の紹介 各教育・研究機関の得意分野や実績などを参考にして、ご自身の企業の課題解決に向けた「Ocketの案件登録」にお役立 て下さい。 産学連携概要 富山大学:<u>学術研究·産学連携本部</u>了 富山県立大学:産学連携概要 🖸 福井大学: 産学官連携本部 [2] 金沢工業大学: 産学連携局 研究支援推進部 🖓 仁愛大学:地域共創センターご